# NSO로 Cisco Smart License 구성

| 목차                                         |
|--------------------------------------------|
| <u> </u>                                   |
| 사전 요구 사항                                   |
| <u>요구 사항</u>                               |
| <u>사용되는 구성 요소</u>                          |
| <u>NSO 라이센스</u>                            |
| <u>구성</u>                                  |
| <u>1단계. 토큰 생성</u>                          |
| <u>2단계. 토큰 등록 준비</u>                       |
| <u>옵션 1. 직접 클라우드 액세스</u>                   |
| <u>옵션 2. HTTP 프록시를 통한 직접 클라우드 액세스</u>      |
| <u>옵션 3. 온프레미스 컬렉터를 통해 조정된 액세스 연결</u>      |
| <u>옵션 4: 온프레미스 컬렉터를 통한 조정된 액세스 - 연결 끊김</u> |
| <u>3단계. 토큰 등록</u>                          |
| <u>다음을 확인합니다.</u>                          |
| <u>사용(인증된 상태)</u>                          |
| 문제 해결                                      |

## 소개

이 문서에서는 다양한 NSO(Network Services Orchestrator) 라이센스와 Cisco Smart License를 사용하여 라이센스를 활성화하는 방법을 설명합니다. NSO를 Smart Licensing 서버에 연결하는 방법에는 다양한 방법이 있을 수 있으며, NSO가 설치된 환경에 따라 다릅니다. 이 문서에서는 NSO와 Cisco Licensing 서버 간의 다양한 통합에 대해서도 설명합니다.

# 사전 요구 사항

## 요구 사항

다음 주제에 대한 지식을 보유하고 있으면 유용합니다.

- NSO CLI 사용 방법
- NSO 트러블슈팅
- 기본 Linux 지식

사용되는 구성 요소

이 문서의 정보는 다음 소프트웨어 및 하드웨어 버전을 기반으로 합니다.

- NSO 4.5 이상
- NSO 4.4

• NSO 4.1/4.2/4.3

## NSO 라이센스

참고: 사용자는 유효한 NSO 라이센스를 보유해야 합니다.

NSO에서 사용하는 라이센스는 다음과 같습니다.

| PID                | SSM에 표시                                              | 유형         | 설명                                                                              |
|--------------------|------------------------------------------------------|------------|---------------------------------------------------------------------------------|
| R-NSO-K 9          |                                                      | 최상위        | NSO의 각 인스턴스에 필요                                                                 |
| NSO-PAK            | NSO 플랫폼 프로덕션                                         | 서버         | 활성 노드에 필요                                                                       |
| NSO-HA-LIC-P       | NSO 플랫폼 프로덕션<br>대기                                   | 서버         | 대기 노드에 필요                                                                       |
| NSO-DEV-P-<br>PARK | NSO 플랫폼 개발 테<br>스트                                   | 서버         | 개발 환경에 필요                                                                       |
| NSO-PNF-()         | NSO 네트워크 요소                                          | 네트워크<br>요소 | 사우스바운드 연결된 디바이스가 물리적 디<br>바이스인 경우                                               |
| NSO-VNF-()         | NSO 네트워크 요소                                          | 네트워크<br>요소 | 사우스바운드 연결된 장치가 가상 장치임                                                           |
| NED-()             | 각 NED마다 다름<br>예:<br>Cisco-ios-NED<br>Cisco-iosxr-NED | 네드         | 네드요 다양한 장치의 유형별로 필요합니다.<br>예:<br>NED-IOS-P: IOS NED용<br>NED-IOSX-P: IOS-XR NED용 |

✤ 참고: 이 PID는 패키지 PID(Packet Identifier)에 포함될 수 있으므로(ESC 등과 함께 번들 등) 이러한 PID가 순서대로 표시되지 않을 수 있습니다.

Smart Software Manager에서 라이센스 상태는 다음과 같습니다.

| General       | Licenses          | Product Instances | Event Log |          |        |    |                          |                       |                       |
|---------------|-------------------|-------------------|-----------|----------|--------|----|--------------------------|-----------------------|-----------------------|
|               |                   |                   |           |          |        |    |                          |                       |                       |
| License       | Reservation       | G                 |           |          |        |    | Search by License        |                       | ٥,                    |
| License       |                   |                   |           | Quantity | In Use | Su | rplus (+) / Shortage (-) | Alerts                | Actions               |
| cisco-ios-NE  | ED                |                   |           | 20       | 1      |    | 19                       |                       | Transfer              |
| cisco-iosxr-l | NED               |                   |           | 20       | 1      |    | 19                       |                       | Transfer              |
| juniper-juno  | s-NED             |                   |           | 0        | 1      |    | -1                       | Insufficient Licenses | Transfer              |
| NSO-netwo     | rk-element        |                   |           | 40       | 1      |    | 39                       |                       | Transfer              |
| NSO-platfor   | m-development-te  | est               |           | 40       | 0      |    | 40                       |                       | Transfer              |
| NSO-platfor   | m-production      |                   |           | 40       | 1      |    | 39                       |                       | Transfer              |
| NSO-platfor   | m-production-star | ndby              |           | 20       | 0      |    | 20                       |                       | Transfer              |
|               |                   |                   |           |          |        |    |                          |                       | Showing All 7 Records |

## 구성

## 1단계. 토큰 생성

1. 새 토큰을 만들려면 사용자 ID/또는 CCO ID로 CSSM(Cisco Smart Software Manager)에 로그인 하고 적절한 가상 어카운트를 선택합니다.

| My Smart Account                    |                                    |  |  |  |  |  |
|-------------------------------------|------------------------------------|--|--|--|--|--|
| Account Properties Virtual Accounts | Users Account Agreements Event Log |  |  |  |  |  |
| Virtual Accounts                    |                                    |  |  |  |  |  |
| Virtual Account Name                | Description                        |  |  |  |  |  |
| NSO                                 | Tail-f                             |  |  |  |  |  |

2. CSSM을 입력하려면 Smart Licenses 링크를 클릭합니다.

|                   | Users                        |                                                                                                    |
|-------------------|------------------------------|----------------------------------------------------------------------------------------------------|
| * Name:           |                              | NSO                                                                                                    |
| Description       | n:                           | Tail-f                                                                                                    |
|                   |                              |                                                                                                    |
| 1 You o<br>this V | an manage T<br>irtual Accour | Fraditional Licenses, Smart Licenses, or licenses that are part of an Enterprise License Agreement assigned to<br>t. |

## 3. CSSM에서 New Token(새 토큰)을 클릭합니다.

## Smart Software Manager

| lual Acci                                        | ount: NSO                                         |                                                       |                   |                                         |                   |
|--------------------------------------------------|---------------------------------------------------|-------------------------------------------------------|-------------------|-----------------------------------------|-------------------|
| Seneral                                          | Licenses                                          | Product Instances                                     | Event Log         |                                         |                   |
| irtual Acc                                       | ount                                              |                                                       |                   |                                         |                   |
| Description                                      | 1:                                                | Tail-f                                                |                   |                                         |                   |
| Default Vir                                      | tual Account:                                     | No                                                    |                   |                                         |                   |
|                                                  |                                                   | 110                                                   |                   |                                         |                   |
| roduct In:<br>ne registratio<br>New Tok          | stance Registratio<br>on tokens below can b<br>en | n Tokens<br>e used to register new                    | product instances | to this virtual account.                |                   |
| roduct Ins<br>ne registratio<br>New Tok<br>Token | stance Registratio<br>on tokens below can b<br>en | n Tokens<br>e used to register new<br>Expiration Date | product instances | to this virtual account.<br>Description | Export-Controlled |

4. 약관 및 책임에 동의하기 전에 대화 상자에 따라 설명, 만료 및 수출 준수 적용 가능성을 제공합니 다. 계속하려면 Create Token(토큰 생성)을 클릭합니다.

| NSO                       |                                                                              |                                                                                                    |
|---------------------------|------------------------------------------------------------------------------|----------------------------------------------------------------------------------------------------|
|                           |                                                                              |                                                                                                    |
| Limbur Bowued E           | fraim                                                                        |                                                                                                    |
| 30                        | Days                                                                         |                                                                                                    |
| Enter the value bet       | ween 1 and 365,but Cisco recommends a maximum of 30 days.                    |                                                                                                    |
| nctionality on the produc | cts registered with this token                                               |                                                                                                    |
| es:                       |                                                                              |                                                                                                    |
|                           |                                                                              | 0                                                                                                    |
|                           |                                                                              |                                                                                                    |
| o download strong enc     | ryption software images:                                                     |                                                                                                    |
| <u> 1</u>                 |                                                                              |                                                                                                    |
| me and responsibilities   |                                                                              |                                                                                                    |
|                           | Limbur Bowued E<br>30<br>Enter the value bet<br>nctionality on the products: | Limbur Bowued Efraim         30       Days         Enter the value between 1 and 365, but Cisco recommends a maximum of 30 days.         Inctionality on the products registered with this token         s:         o download strong encryption software images: |

## 5. 새 토큰을 클릭합니다.

### Virtual Account: NSO

## 6. 대화상자 창의 토큰을 클립보드에 복사합니다.

# **Registration Token**

YzY2YjFIOTYtOWYzZi00MDg1LTk1MzgtMzlxYjhiZjcyN WYyLTE0NjQyNjM0%0AMzc2MDR8clFKNkdScVBjSXd uMmRubXF6dXZDN0tuM0Z1TkhKa2ltRIJINVZV%0AU3 R2cz0%3D%0A

Press ctrl + c to copy selected text to clipboard.

## 2단계. 토큰 등록 준비

등록 방법은 다음과 같습니다(직접/프록시/위성).

NSO 또는 Cisco 제품에 스마트 라이센스가 필요한 경우 Cisco Smart Software Manager(또는 Cisco 클라우드)에 문의하여 직접 등록하십시오.

Smart License 지원 환경을 설정하는 4가지 주요 옵션은 다음과 같습니다.

| Options                                                                                                    |                                                                       |
|----------------------------------------------------------------------------------------------------|-----------------------------------------------------------------------|
| Direct cloud access<br>Cisco product sends usage information directly over the<br>internet. No additional components are needed.                                                                                                    | Cisco<br>Product HTTPs Cisco.com                                      |
| Direct cloud access through an HTTP's proxy<br>Cisco products send usage information over the internet via a<br>Proxy Server – Smart Call Home Transport Gateway (free VM<br>download) or off-the-shelf proxy (such as Apache).                                                                                  | Cisco<br>Product<br>HTTP's Proxy                                      |
| Mediated access through an on-premises collector –<br>connected<br>Cisco products send usage information to a local connected<br>collector, which acts as a local license authority. Periodically, an<br>exchange of information will be performed to keep the databases in<br>sync.                             | Vour<br>Cisco<br>Product<br>HTTPs Smart Software<br>Manager Satellite |
| Mediated access through an on-premises collector –<br>disconnected<br>Cisco products send usage information to a local <u>disconnected</u><br>collector, which acts as a local license authority. Once a month, an<br>exchange of human readable information will be performed to keep<br>the databases in sync. | Cisco HTTPs Smart Software<br>Manager Satellite                       |

옵션 1. 직접 클라우드 액세스

이 방법을 사용하는 경우 NSO 서버는 https를 사용하여 cisco 클라우드와 직접 통신할 수 있어야 합니다. HTTP 사용은 지원되지만 보안상의 이유로 권장되지 않습니다.

이 방법에서, 등록 프로세스는 특별한 구성 없이 시작될 수 있다.

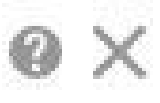

옵션 2. HTTP 프록시를 통한 직접 클라우드 액세스

HTTP(S) 프록시 서버를 사용하여 인터넷의 웹에 연결해야 하는 경우 NSO의 스마트 에이전트가 프 록시 서버 정보로 구성되어야 합니다.

옵션 2를 사용하는 경우 smart-agent는 Cisco에 직접 전송하는 대신 프록시 서버에 등록 요청을 전 송하도록 안내해야 합니다.

버전에 따라 다르며 구성하는 방법이 다릅니다.

NSO 4.5 이상

NSO 4.5에서 이제 ncs.conf를 통해 smart-license 컨피그레이션을 구성할 수 있습니다. smartlicense 컨피그레이션이 ncs.conf 및 NSO CDB에 모두 있는 경우 ncs.conf의 컨피그레이션이 표시 됩니다.

즉, "<u>smart-license smart-agent override-url https://10.1.2.3/</u>"와 같은 명령은 ncs.conf에 다른 컨피그 레이션이 있는 경우 적용되지 않습니다. NSO 시스템 설치를 수행할 때 기본적으로 ncs.conf에는 다 음이 포함됩니다.

```
<smart-license>
<smart-agent>
<java-executable>DEFAULT</java-executable>
<java-options>DEFAULT</java-options>
<production-url>DEFAULT</production-url>
<alpha-url>DEFAULT</alpha-url>
<override-url>
<url>DEFAULT</url>
</proxy>
<url>DEFAULT</url>
</proxy>
</smart-agent>
</smart-license>
```

'DEFAULT'는 \$install\_dir/src/ncs/yang/tailf-ncs-smart-license.yang에 정의된 기본값을 사용함을 의 미합니다.

대신 NCS.conf에 나열된 leaf를 NSO CDB에서 구성하려면 ncs.conf에서 해당 항목을 제거하고 "/etc/init.d/ncs reload"를 수행합니다.

NSO 4.4

이 경로에 프록시 URL을 구성합니다.

smart-license smart-agent 프록시 url <프록시 url>

기본 컨피그레이션에서 NSO는 <u>https://tools.cisco.com/its/service/oddce/services/DCES서비스</u> HTTPS 프록시를 사용해야 합니다

이 프록시 컨피그레이션은 HTTPS와 HTTP 모두에 대해 자동으로 설정되므로, 옵션 3. 또는 4에서 설명한 Satellite 사용을 위해 대상 URL을 HTTP로 변경할 경우 한 컨피그레이션에서 두 케이스를 모두 처리할 수 있습니다.

옵션 3. 온프레미스 컬렉터를 통해 조정된 액세스 연결

NSO 네트워크가 인터넷에 직접 연결되지 않는 경우가 많습니다. 옵션 2 이외에는 Smart Software Manager Satellite를 도입할 수 있습니다. 따라서 NSO는 Cisco 클라우드에 직접 메시지를 교환할 필요가 없습니다.

Smart Software Manager Satellite의 제품 세부 정보는 <u>여기서</u> 확인할 수 있습니다.

설치 방법은 링크에서 설치 설명서를 참조하십시오.

이 방법을 사용하면 NSO가 Cisco 클라우드 대신 Satellite와 통신합니다.

대상을 변경하려면 override-url을 수정할 수 있습니다.

admin@ncs(config)# smart-license smart-agent override-url url https://10.1.2.3/ admin@ncs(config)#

이 URL은 Smart Software Manager Satellite의 관리 웹에서 찾을 수 있습니다.

옵션 4: 온프레미스 컬렉터를 통한 조정된 액세스 - 연결 끊김

이 방법은 NSO 관점에서 상기 방법 (3)과 정확히 동일하다. 차이점은 Smart Software Manager Satellite에서 cisco 클라우드와 동기화하는 방법뿐입니다.

### 3단계. 토큰 등록

토큰을 사용한 후 생성된 토큰으로 NSO를 Cisco 서버에 활성화합니다.

토큰은 CSSM에 등록하기 위해 NSO CLI에서 사용됩니다. 명령을 입력하면 등록 프로세스가 비동 기적으로 시작됩니다.

admin@ncs# smart-license register idtoken YWV1MmQ3ZjEtYT.... result Registration process in progress. Use the 'show license status' command to check the progress an admin@ncs#

# 다음을 확인합니다.

구성이 올바르게 작동하는지 확인하려면 이 섹션을 활용하십시오.

등록 전: Smart Licensing은 항상 활성화되어 있습니다. 이 출력은 NSO가 등록되지 않았으며 EVAL MODE에서 89일 23시간 후에 만료됨을 나타냅니다.

admin@ncs# show license status

Smart Licensing is ENABLED

Registration: Status: UNREGISTERED Export-Controlled Functionality: Allowed

License Authorization: Status: EVAL MODE Evaluation Period Remaining: 89 days, 23 hr, 17 min, 36 sec Last Communication Attempt: NONE Next Communication Attempt: NONE Development mode: enabled admin@ncs#

show license status 명령을 사용하여 등록 상태를 확인할 수 있습니다. 등록이 계속 진행 중인 경우 명령은 이 출력을 표시하고 "REGISTRATION PENDING(등록 보류 중)"이라고 말합니다.

<계속 등록 중...>

admin@ncs# show license status

Smart Licensing is ENABLED

Registration: Status: UNREGISTERED - REGISTRATION PENDING Initial Registration: First Attempt Pending Export-Controlled Functionality: Allowed

License Authorization: Status: EVAL MODE Evaluation Period Remaining: 89 days, 23 hr, 16 min, 36 sec Last Communication Attempt: SUCCEEDED on Aug 3 09:41:56 2016 UTC Next Communication Attempt: NONE Development mode: enabled admin@ncs#

잠시 후에 등록이 완료됩니다. "등록됨" 상태가 표시되면 시스템이 CSSM에 등록됩니다.

#### <등록됨!!>

#### <#root>

admin@ncs# show license status

Smart Licensing is ENABLED

Registration: Status:

REGISTERED

Smart Account: BU Production Test Virtual Account: TAC-Japan-Cloudorch Export-Controlled Functionality: Allowed Initial Registration: SUCCEEDED on Aug 4 05:29:52 2016 UTC Last Renewal Attempt: SUCCEEDED on Aug 4 05:30:03 2016 UTC Next Renewal Attempt: Jan 31 05:30:03 2017 UTC Registration Expires: Aug 4 05:24:56 2017 UTC Export-Controlled Functionality: Allowed

License Authorization:

License Authorization: Status: AUTHORIZED on Aug 4 05:30:05 2016 UTC Last Communication Attempt: SUCCEEDED on Aug 4 05:25:02 2016 UTC Next Communication Attempt: Sep 3 05:30:07 2016 UTC Communication Deadline: Aug 4 05:24:56 2017 UTC Development mode: enabled admin@ncs#

사용(인증된 상태)

어떤 라이센스가 사용되는지 show license summary 명령으로 확인할 수 있습니다. 이 예에서는 NSO-platform-production, NSO-network-element 및 cisco-ios-NED가 시스템에 사용됩니다. License Authorization(라이센스 권한 부여) 상태가 "AUTHORIZED(권한 부여됨)"입니다. 즉, 라이센 스가 필요한 모든 구성 요소가 합법적인 상태에서 올바르게 작동하고 있습니다.

#### <#root>

admin@ncs# show license summary Smart Licensing is ENABLED

Registration: Status: REGISTERED Smart Account: COMPANY A Virtual Account: Network Department Last Renewal Attempt: None Next Renewal Attempt: Jan 31 05:33:02 2017 UTC

License Authorization: Status:

AUTHORIZED

Last Communication Attempt: SUCCEEDED Next Communication Attempt: Sep 3 05:33:06 2016 UTC

License Usage:

License Entitlement Tag \_\_\_\_\_ \_\_\_\_\_ 348fbb21-7edf-42bb-baa7-198903058a54regid.2016-04.com.cisco. NSO-platform-production ,4.2\_348fbb21-7edf-42bb-baa7-198903058a54 InCompliance 1 5d641fa0-757d-43b0-a926-166cb6e3cfddregid.2015-10.com.cisco. NSO-network-element ,1.0\_5d641fa0-757d-43b0-a926-166cb6e3cfdd 3 InCompliance d9eca34d-1f6a-4595-ad74-9c0c57e03c27regid.2015-10.com.cisco. cisco-ios-NED ,1.0\_d9eca34d-1f6a-4595-ad74-9c0c57e03c27 1 InCompliance Development mode: disabled admin@ncs#

다른 예에서 show license usage 명령의 출력입니다. 이 예에서는 cisco-iosxr-NED도 추가되며 상 태는 OutOfCompliance입니다. 이는 CSSM에 등록해도 무방하지만, 가상 어카운트에서 ciscoiosxr-NED에 대한 라이센스가 충분하지 않음을 나타냅니다. cisco-iosxr-NED의 규정 준수 상태가 아니므로 전체 상태는 OUT\_OF\_COMPLIANCE입니다.

```
<#root>
admin@ncs # show license usage
License Authorization Status :
OUT_OF_COMPLIANCE
as of Oct 24 06 : 14 : 11 2016 UTC
NSO - platform - production ( regid . 2015 - 10.com . cisco . NSO - platform - production , 1.0 _d1445d
Description : API unavailable
 Count : 1
Version : 1.0
 Status :
InCompliance
NSO - network - element ( regid . 2015 - 10.com . cisco . NSO - network - element , 1.0 _5d641faO - 757
Description : API unavailable
Count : 3
Version : 1.0
Status :
InCompliance
cisco - ios - NED ( regid . 2015 - 10.com . cisco . cisco - ios - NED , 1.0 _d9eca34d - 1f6a - 4595 - a
Description : API unavailable
Count : 1
Version : 1.0
```

Status :

InCompliance

cisco - iosxr - NED ( regid . 2015 - 10.com . cisco . cisco - iosxr - NED , 1.0 \_9956fc34 - cbed - 4d13
Description : API unavailable
Count : 1
Version : 1.0
Status :
OutOfCompliance

문제 해결

아래와 같이 스마트 라이센스 기능에 대한 디버그를 활성화하십시오.

debug를 활성화하면 /smart-license/smart-agent/stdout-capture/file에 지정된 파일에 디버그 로그가 생성됩니다.

smart license debug는 많은 로그를 생성하며, 데이터 수집 후 디버그를 비활성화하는 것이 좋습니다.

디버그 활성화

admin@ncs# debug smart\_lic all
ok
admin@ncs#

디버그 비활성화

admin@ncs# no debug smart\_lic all
ok
admin@ncs#

Smart 라이센스 로그 컨피그레이션

```
admin@ncs# show running-config smart-license
smart-license smart-agent stdout-capture disabled
smart-license smart-agent stdout-capture file ./logs/ncs-smart-licensing.log
admin@ncs#
```

```
스마트 라이센스 로그 사용
```

admin@ncs(config)# smart-license smart-agent stdout-capture enabled admin@ncs(config)# commit Commit complete. admin@ncs(config)# 이 번역에 관하여

Cisco는 전 세계 사용자에게 다양한 언어로 지원 콘텐츠를 제공하기 위해 기계 번역 기술과 수작업 번역을 병행하여 이 문서를 번역했습니다. 아무리 품질이 높은 기계 번역이라도 전문 번역가의 번 역 결과물만큼 정확하지는 않습니다. Cisco Systems, Inc.는 이 같은 번역에 대해 어떠한 책임도 지지 않으며 항상 원본 영문 문서(링크 제공됨)를 참조할 것을 권장합니다.